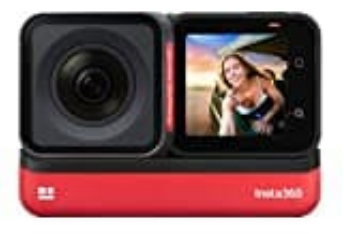

# Insta360 ONE RS

# Uhrzeit einstellen

Um die Uhrzeit einstellen zu können, musst du die Kamera zunächst mit der Insta360 App verbinden:

## 1. App herunterladen

Lade die App herunter und installiere sie auf deinem Smartphone.

- App für Android: Download
- App für iOS: Download

# 2. Kamera einschalten

Schalte deine Insta360 ONE RS ein, indem du den Power-Knopf gedrückt hältst.

## 3. Mit App verbinden

Öffne die Insta360 App. Tippe auf das Kamera-Icon. Folge den Anweisungen in der App, um über Bluetooth oder WLAN eine Verbindung herzustellen. Achte darauf, dass die Kamera eingeschaltet und bereit ist.

## 4. Uhrzeit synchronisieren:

Sobald die Kamera mit der App verbunden ist, synchronisiert sie automatisch die Uhrzeit mit deinem Smartphone.

Achte darauf, dass die Uhrzeit und Zeitzone auf deinem Handy korrekt eingestellt sind.

Die Uhrzeit der Insta360 ONE RS wird über die Insta360 App mit deinem Smartphone synchronisiert, was bedeutet, dass du keine manuelle Einstellung an der Kamera vornehmen musst.